## 1. Gå til: <u>NemHandel Fakturablanket | Virk</u>

## Vælg: Start selvbetjening

| virk |                                                                                                    | Mit Virk Digital Post               | 🔂 Log på |
|------|----------------------------------------------------------------------------------------------------|-------------------------------------|----------|
|      | <ul> <li>Forside          <ul> <li>Emner</li> <li>Økonomi</li> <li>Regnskab</li> <li>NemHandel Fakturablanket</li> </ul> </li> <li>Introduktion Vejledning Hvad er e-fakturering</li> </ul>                                                                           | Erhvervsstyrelsen<br><u>Kontakt</u> |          |
|      | Her kan du sende en faktura eller kreditnota direkte til en myndighed<br>eller offentlig institution. Vælg på første side af indberetningen, om du<br>ønsker at sende en faktura eller kreditnota.<br>Dette skal du bruge:<br>• NemID privat<br>• Medarbejdersignatur | Start selvbetjening 🗝               | -        |
|      | <ul> <li>+ Hvad er e-fakturering?</li> <li>+ Sådan behandles dine personoplysninger</li> </ul>                                                                                                    |                                     |          |
|      |                                                                                                    |                                     |          |

# 2. Udfyld modtagers EAN nummer og egen mailadresse - klik herefter "opret faktura"

Med Fakturablanketten kan du som leverandør til stat, region eller kommune gratis sende en faktura eller kreditnota direkte til en myndighed/offentlig institution.

#### NemHandel Fakturablanket: EAN og e-mail

| Dine login-data                                                                                                    | Indtast din e-mail-adresse                                                                                                    |
|----------------------------------------------------------------------------------------------------|----------------------------------------------------------------------------------------------------|
| Du er logget ind som Dorte Nymand, CVR-nr. 60013713, LOLLAND-<br>FALSTERS STIFT.                                                                                                    | E-mail * ③<br>dny@km.dk                                                                                                    |
| Vælg eller tast modtagers GLN/EAN-nummer*          Vælg en gemt modtager fra listen          eller tast GLN/EAN-nummer her:          Alle myndigheder og offentlige institutioner har et 13-cifret GLN/EAN-nummer. Kontakt myndigheden/institutionen, hvis du er i tvivl om GLN/EAN-nummeret. Vis liste over gemte modtagere | Bekræft e-mail * ③<br>dny@km.dk<br>Det er vigtigt, at du taster den rigtige e-mail-adresse. Ellers vil du ikke<br>modtage en kvittering for afsendelsen, eller en besked hvis din faktura<br>fejler. |
|                                                                                                    | Opret faktura                                                                                                    |
| Brug for hjælp?                                                                                                    | finde himle til dige oppræmål på siden Opret kreditnota                                                                                                    |

Log ud Klik her for vejledning

Vis sendte dokumenter

Hvis du oplever problemer med brugen af Fakturablanketten, kan du finde hjælp til dine spørgsmål på siden https://nemhandel.dk/fakturablanketten. Hvis du ikke finder svar på dine spørgsmål her eller har spørgsmål til Nemhandel generelt, kan du kontakte Nemhandel Support på support@nemhandel.dk (på hverdage kan du forvente at få svar på din e-mail inden for 24 timer) eller telefon 70 26 56 76 (mandag-torsdag kl. 08:30 – 14:00, og fredag kl. 09:00 – 14:00).

Vær opmærksom på at Nemhandel Support ikke kan hjælpe med at genskabe fakturaer - kontakt modtager!

Persondatapolitik for Nemhandel Fakturablanket

Version: 2.11.2.6d7d865d

3. Udfyld modtagers navn og adresse. Udfyld dig selv som leverandør. Såfremt du ikke har et fakturanummer kan dette udfyldes med f.eks. "udlæg vedr. xxx" (dvs. en sigende tekst) MAX 30 tegn!

Udfyld varelinier med tekst og beløb (husk evt. at fjerne flueben i moms, da der ellers tillægges 25% moms oveni det tastede beløb.) Tryk "Beregn samlet pris" og tjek, at det totale beløb er som forventet. Udfyld herefter betalingsfrist og vælg om beløb skal udbetales til din Nemkonto eller til anden konto.

| NemHandel Fakturablanket: Opret Faktura                                                                             |                                              |                                   |
|----------------------------------------------------------------------------------------------------|----------------------------------------------|-----------------------------------|
| Feiter markeret med * skal udfyldes.                                                                                |                                              | Klik her for veiledning           |
| Fakturamodtager                                                                                                    | Leverandør                                   |                                   |
| GLN/EAN-nummer 5798000818767<br>Myndiahed eller institution *                                                       | Leverandortype * CVR-nummer * 3              |                                   |
|                                                                                                    | Privatperson 42665061                        |                                   |
| Vejnavn * Husnummer                                                                                                 | Virksomhed     Angiv underliggende SE-nummer |                                   |
| Postnummer * By *                                                                                                   | O Butik 🖤                                    |                                   |
|                                                                                                    | Navn *                                       |                                   |
| den som røst mouleger sø                                                                                            | Vejnavn * Husnummer                          |                                   |
|                                                                                                    | Damvej 17                                    |                                   |
|                                                                                                    | Postnummer " By "<br>8471 Sabro              |                                   |
|                                                                                                    | Telefonnummer * E-mail-adresse               |                                   |
|                                                                                                    | 34840705 anyų×m.ak                           |                                   |
| Fakturadato m.v.                                                                                                    |                                              |                                   |
| Fakturanummer * ① Fakturadato (dd-mm-8888) * ③ Leveringsdato (dd-mm-8888) ①                                         |                                              |                                   |
|                                                                                                    |                                              |                                   |
|                                                                                                    |                                              |                                   |
| Valuta                                                                                                    |                                              |                                   |
| veruce                                                                                                    |                                              | Viela des assiede valuta () DKK ¥ |
|                                                                                                    |                                              |                                   |
|                                                                                                    |                                              |                                   |
| Varer og vdelser                                                                                                    |                                              |                                   |
| Fakturalinje 🕐 Beskrivelse* 🕐 Varenr. 🤍 Miljømærke 🕐 Antal* 🕐 Enhed 🕐 Enhedspris (netto)* 25 pct.                   | Nettopris (ekskl.                            |                                   |
| ③         moms⊙           Standard         ✓         1.00         stk         ✓         0.00         DKK         #2 | moms) ()                                     |                                   |
|                                                                                                    | 0,00 DKK                                     |                                   |
|                                                                                                    |                                              |                                   |
|                                                                                                    | 0,00 DKK                                     |                                   |
|                                                                                                    | 0,00 DKK                                     |                                   |
| Standard V 1,00 stk V 0,00 DKK                                                                                      | 0,00 DKK                                     |                                   |
|                                                                                                    |                                              | Tilføj flere varelinjer           |
| Samlet pris                                                                                                    |                                              |                                   |
|                                                                                                    | Linje total eksk                             | . moms ③ 0,00 DKK                 |
|                                                                                                    | Rabat på total e                             | kskl. moms ① DKK                  |
|                                                                                                    | Total ekski. mor                             | ns efter rabat ③ 0,00 DKK         |
|                                                                                                    | Momsgrundlag                                 | 3 0,00 DKK                        |
|                                                                                                    | Moms (3)                                     | 0,00 DKK                          |
|                                                                                                    | Faktura total (                              | ) 0,00 DKK Beregn samlet pris     |
| Radione business                                                                                                    |                                              |                                   |
| Betalingsoplysninger<br>Betalingsdato (dd-mm-šāšā) ①                                                                |                                              |                                   |
| 13-11-2022                                                                                                    |                                              |                                   |
| Vielg betalingsform * 🕐                                                                                             |                                              |                                   |
| NemKonto     Pengene vil blive overført via NemKonto                                                                |                                              |                                   |
| O Bank                                                                                                    |                                              |                                   |
| ⊖ Giro                                                                                                    |                                              |                                   |

Sidste del af dette skærmbillede kommer på næste side...!

4. Vedhæft bilag som dokumentation.

Såfremt der ikke er personfølsomme oplysninger i det indtastede, er det **vigtigt**, at vælge "Ingen følsomme personoplysninger", da teksten ellers skal "åbnes" af medarbejder i Stiftet med ret til dette.

| Vedhæft op til 5 filer med blag         Kun filer af folgende typer kan vedhæftes: pdf. tiflviff, jog/jog2, gif samt png. Hver vedhæftet fil må ikke overstige 3 MB, og samlet må de ikke overstige 10 MB.         Tælig III. Der er ingen fil vågt       Vedhæft fil                                                                                                    |  |
|----------------------------------------------------------------------------------------------------|--|
| Felsomme personoplysninger 🛈                                                                                                    |  |
| O: Ingen folsomme personoplynninger                                                                                                    |  |
| O 1: Almindelige oplysninger slaom navn, adresse, akonomi, skat, gald m.v.                                                                                                    |  |
| 0.2: felsomme og/elfer fortrolige oplywinger<br>- Pelsomme osyninger itaks, enk sonidelte, religion, hebredsmæssige og seksuelle forhold, politik, filosofi, føgforening, genetik<br>- Andre fortrolige oplywinger: CPR-numme; oplysninger om strafbære forhold mu:                                                                                                    |  |
| Evt. besked (max. 400 tegn)                                                                                                    |  |
|                                                                                                    |  |
| Brug for hjøelp?         Nike for spregen af Fakturablanketten, kan du finde hjælp til dine sporganili på siden           Inter (normhandle di/håtsrablanketten, kan du finde hjælp til dine sporganili til         Nike for spregende for spregende for spregende for eller har sporganili til           Remnadel generative, kan å kontakte mender svar på dine sporganili til         Nike for spregende for spregende for spregende for eller har sporganili til           Stannadel generative, kan å kontakte mender svar på din spregende for spregende for |  |
| Paraoditapalitik for Hembandal Pakturabashat                                                                                                    |  |
| Vener 2.12.54/9854                                                                                                    |  |
|                                                                                                    |  |

# 5. Herefter kommer kladde af den oprettede faktura, som man tjekker grundigt, hvorefter der trykkes "Send faktura"

| NemHandel Fakturablanket: Godkend ind                                                                                                    | dhold (IKKE afsendt)                                                                                                    |       |                            |        |                           |
|----------------------------------------------------------------------------------------------------|----------------------------------------------------------------------------------------------------|-------|----------------------------|--------|---------------------------|
|                                                                                                    |                                                                                                    |       |                            |        | Tilbage Send faktura      |
| IKTURA                                                                                                    |                                                                                                    |       |                            |        |                           |
| Leverandor<br>Folkskirka, Arbejdsmiljarådgivning<br>Darwej 17<br>DK-8471 Sabro<br>DK42665061 (DK:CVR)<br>DK42665061                                                                                                    | Kontakt<br>Fölkekrikens Arbejdsmiljørådgivning<br>Tfr: 54040705<br>E-mail: dny@km.dk                                                                                                    |       |                            |        | Fakturan:<br>TEST faktura |
| Fakturamoditage:<br>Folkelurikens Adm. Patilesskab<br>Sötre Alle 2<br>Dir. 4800 Tylk, F.<br>S798000818767 (GLI)                                                                                                    | Personreference<br>JAHE                                                                                                    |       |                            |        |                           |
| Fakturanr:<br>TEST faktura                                                                                                    | Fakturadato:<br>2022-10-14                                                                                                    |       | Ordre- og rekvisitionsnr.: | Ko     | ntostreng:                |
| Linje Varenr.                                                                                                    | Beskrivelse                                                                                                    | Antal | Enhedspris                 | Moms   | Nettopris                 |
| 1                                                                                                    | TEST honorar                                                                                                    | 1.00  | 1.00                       | 0 pct. | 1.00 DKK                  |
|                                                                                                    |                                                                                                    |       |                            |        |                           |
| Total ekskl. moms                                                                                                    |                                                                                                    |       |                            |        | 1.00 DKK                  |
| Momsfri andel                                                                                                    |                                                                                                    |       |                            |        | 1.00 DKK                  |
| At betale                                                                                                    |                                                                                                    |       |                            |        | 1.00 DKK                  |
| Sidde betalingsdeto: 2022-11-13<br>Betaling foretages via NemKonto (DK:CVR. DK42665061)<br>rderligere oplysaninger: Dette er en test faktura, for at li<br>Kderligere reference:                                                                                      | ave vejledning i utfyldelse af skærmbillederne                                                                                                    |       |                            |        |                           |
| D: 5/98009883681<br>Jokumenttype kode: Fakturablanketten/Fri Oct 14 11:41:07                                                                                                    | 1 CEST 2022                                                                                                    |       |                            |        |                           |
| 10UBL dokumentparametre<br>18Uverion02: 2.1<br>Jatomization02: 0.000BL2.2<br>http://www.nesubl.eurprofiles:profile5:ver2.0<br>DT FST fature<br>Dokument valuta: DKK                                                                                                   |                                                                                                    |       |                            |        |                           |
|                                                                                                    |                                                                                                    |       |                            |        | Tilbage Send faktura      |
|                                                                                                    |                                                                                                    |       |                            |        |                           |
| rug for hjælp?<br>via du oplever problemer med brugen af Fakturablank<br>tteu//remhandel.dk/fakturablankettes. Hvia du ikke fim<br>enhandet genergik, sin du kontakke Niemhandel Support pl<br>ar på din e-mail inden for 24 timer) eller teldfon 70 26 56 :<br>400). | ketten, kan du finde hjælp til dine sporgamål på siden<br>der svar på dine sporgamål her eller har sporgamål til<br>29 <u>spordformankard</u> dir Gå herdeska nå de forvente at få<br>76 (mandag-tendag kl. 681:30 - 14:00, og fredag kl. 09:00 - |       |                            |        |                           |
| ær opmærksom på at Nemhandel Support <b>ikke</b> kan hjælpe                                                                                                    | med at genskabe fakturaer - kontakt modtager!                                                                                                    |       |                            |        |                           |
| arsondatapolitik for Nemhandel Fakturablanket                                                                                                    |                                                                                                    |       |                            |        |                           |
| union: 2.11.2.6d7d865d                                                                                                    |                                                                                                    |       |                            |        |                           |
|                                                                                                    |                                                                                                    |       |                            |        |                           |

6. I sidste billede er det muligt at udskrive den oprettede faktura (vælg "Gem kopi som PDF")

| [ 🗵 ]                                                                                                    |  |  |  |
|----------------------------------------------------------------------------------------------------|--|--|--|
| GEM LOKAL KOPI                                                                                              |  |  |  |
| Dette er den ENESTE CHANCE for at gemme en lokal kopi af<br>Faktura nr. TEST faktura.                       |  |  |  |
| Muligheder:<br>Gem kopi som PDF Filnavn: "TEST faktura.pdf"<br>Gem kopi som XML Filnavn: "TEST faktura.xml" |  |  |  |
| Fortsæt direkte:<br>Opret ny faktura eller kreditnota                                                       |  |  |  |
| eller                                                                                                    |  |  |  |
| Luk denne popup                                                                                             |  |  |  |

# 7. Efter afsendelse, modtages kvittering på mail, hvor det fremgår at faktura er afsendt korrekt.

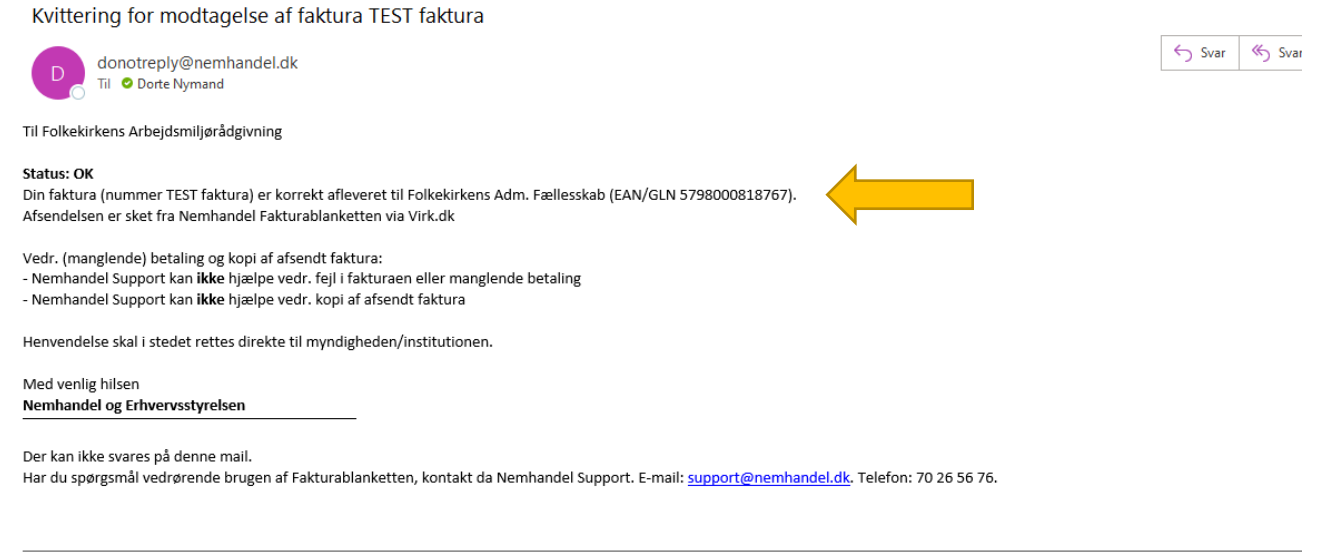

Er du træt af at taste fakturaer ind i Fakturablanketten?

Du kan slippe helt for indtastninger, hvis du har et økonomisystem, som kan danne fakturaer i formatet OIOUBL. Læs mere her https://nemhandel.dk/kom-i-gang-med-at-e-handle